## How to Add Multiple Email Addresses to Your Group List in Order to Send Out Kozai Assessment Invitations

- I. Gather the e-mail addresses and names of your participants.
- 2. Enter them into a 3-column Excel spreadsheet, one row per participant.

| E-mail address Last name First nam | e |
|------------------------------------|---|
|------------------------------------|---|

- 3. After logging in to the Kozai assessment website, select the button Managing Existing Survey Groups, then select Manage next to the group name.
- 4. Copy the email addresses and names from the Excel spreadsheet by highlighting all the cells that contain data and choosing the copy function.
- 5. Return to website, place your cursor into the top left cell under Email and select the paste function.
- 6. All of the email addresses and names from the Excel spreadsheet will now be entered into your group list on the Kozai assessment website.